# Разворачивание сетевого сервера + HomeAsistant + Grafana

# Установка и настройка БД, Node-red и брокеров

# 1) Установка СУБД, AMQP брокера, MQTT брокера и средства запуска Docker приложений:

apt install postgresql rabbitmq-server mosquitto docker-compose

### 2) Hacтpoйкa PostgreSQL:

1. Открыть файл /etc/postgresql/<version>/main/postgresql.conf и установить значения следующих переменных:

listen\_address = '\*'
max\_connections = 500
shared\_buffers = 8192MB

shared\_buffers нужно установить в 25-30% от объема доступной оперативной памяти. В данном случае общий объем 32G

2. Открыть файл /etc/postgresql//main/pg\_hba.conf и добавить в конце строку:

| host | all               | all                | 172.16.0.0/12 | scram-sha-256 |
|------|-------------------|--------------------|---------------|---------------|
| При  | необхолимости:    |                    |               |               |
| 1. 3 | Заменить password | d encryption на sc | ram-sha-256   |               |

2. Заменить md5 на scram-sha-256

#### 3. Перезапустить PostgreSQL командой:

systemctl restart postgresql

4. Создать пользователя и базу данных, установить пароль пользователю и выдать права на созданную БД:

sudo su - postgres
createuser airbit
createdb airbit\_server
psql -c "alter user airbit with encrypted password '89hkhsdfH63d1q';"
psql -c "alter schema public owner to airbit;"
psql -c "alter database airbit\_server owner to airbit;"

В версиях postgesql 15+ при необходимости выполнить:

psql -c "grant all on schema public to airbit;"
psql -c "grant all privileges on database airbit\_server to airbit;"

5. Создать расширения:

psql --dbname "airbit\_server" -c "create extension ltree; create extension pgcrypto;"

6. Создаем пользователя и даем ему права для отдельной БД параметров, передаваемых в графану

sudo -u postgres createuser --login --pwprompt airpi sudo -u postgres psql -c "CREATE DATABASE parametrs WITH OWNER = airpi;" sudo -u postgres psql -c "GRANT ALL PRIVILEGES ON DATABASE parametrs TO airpi;"

Запросит пароль для пользователя. Пароль по умолчанию: 97HJhd1lsFF

3) Настройка RabbitMQ:

1. Включить Management Plugin для доступа в веб-интерфейс:

rabbitmq-plugins enable rabbitmq\_management

2. Создать пользователя и выдать права на виртуальны хост "/":

rabbitmqctl add\_user airbit 97HJhd1lsFF
rabbitmqctl set\_user\_tags airbit administrator
rabbitmqctl set\_permissions -p / airbit ".\*" ".\*"

### 3. Удалить гостевую учетную запись:

rabbitmqctl delete\_user guest

### 4) Настройка МQTT:

1. В файл /etc/mosquitto/mosquitto.conf прописать:

```
# Place your local configuration in /etc/mosquitto/conf.d/
#
# A full description of the configuration file is at
# /usr/share/doc/mosquitto/examples/mosquitto.conf.example
pid_file /var/run/mosquitto/mosquitto.pid
persistence true
persistence_location /var/lib/mosquitto/
log_dest file /var/log/mosquitto/mosquitto.log
log_type error
log_type warning
log_type notice
log_type information
log_type websockets
websockets_log_level 0
include_dir /etc/mosquitto/conf.d
```

## 2. Создать файл командой:

touch /etc/mosquitto/conf.d/default.conf

### В файл поместить:

listener 1883

3. Создать файл командой:

touch /etc/mosquitto/conf.d/password\_auth.conf

## В файл поместить:

allow\_anonymous false
password\_file /etc/mosquitto/passwd

Пункты 4-5 опционально, только если требуется SSL и имеется сертификат

4. В файл /etc/mosquitto/conf.d/ssl.conf прописать:

listener 8883
cafile /etc/ssl/certs/ca.file
certfile /etc/ssl/certs/public\_cert.crt
keyfile /etc/ssl/certs/private\_key.key

5. В файл /etc/mosquitto/conf.d/websocket.conf прописать:

listener 9001
protocol websockets
http\_dir /var/lib/mosquitto/www

listener 9883

protocol websockets
http\_dir /var/lib/mosquitto/www
cafile /etc/ssl/certs/ca.file
certfile /etc/ssl/certs/public\_cert.crt
keyfile /etc/ssl/certs/private\_key.key

## 6. Создать пользователя MQTT:

Пароль будет запрошен, устанавливаем как для RabbitMQ

mosquitto\_passwd -c /etc/mosquitto/passwd airbit chmod 0640 /etc/mosquitto/passwd chown root:mosquitto /etc/mosquitto/passwd

### 7. Перезапустить mosquitto:

systemctl restart mosquitto

# 5) Настройка Node-RED:

1. Установить Node-RED:

docker run -d -p 1880:1880 --add-host=host.docker.internal:host-gateway --restart=unless-stopped --name mynodered nodered/node-red

- 2. Зайти в Node-RED: < ip адрес локальной установки>:1880
- 3. Настраиваем логику согласно инструкции:

## ▼ Итоговая схема должна выглядеть:

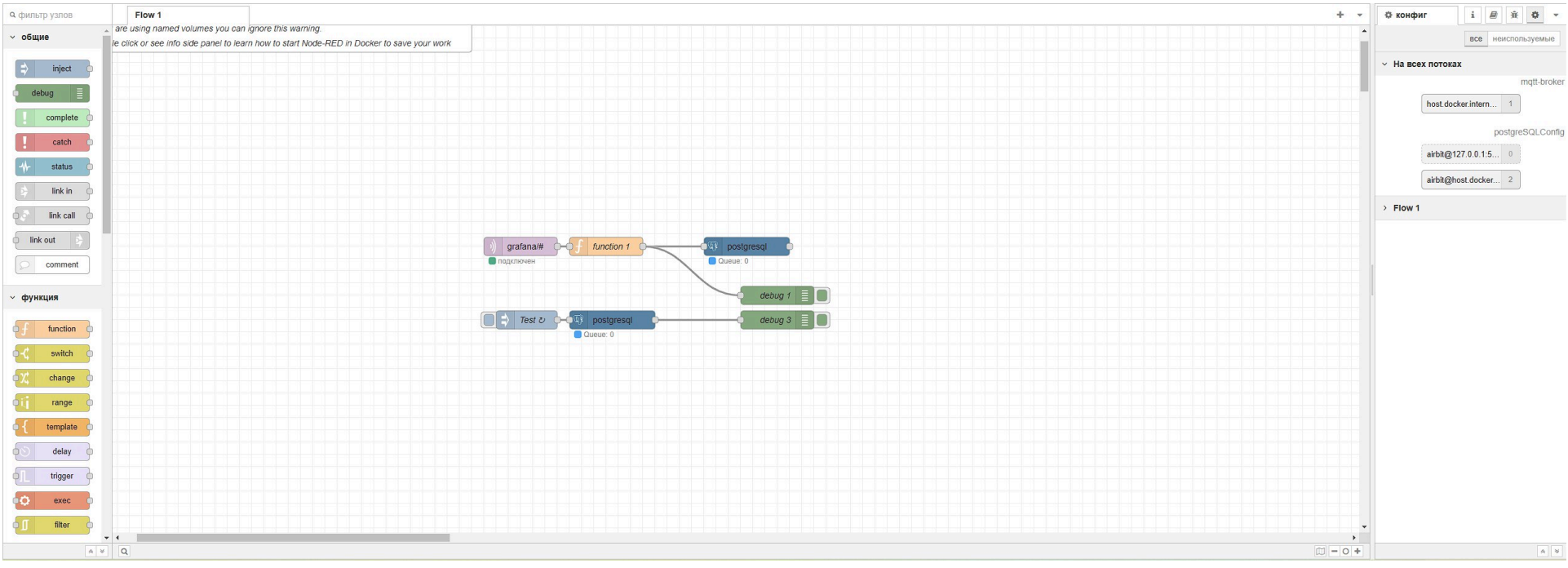

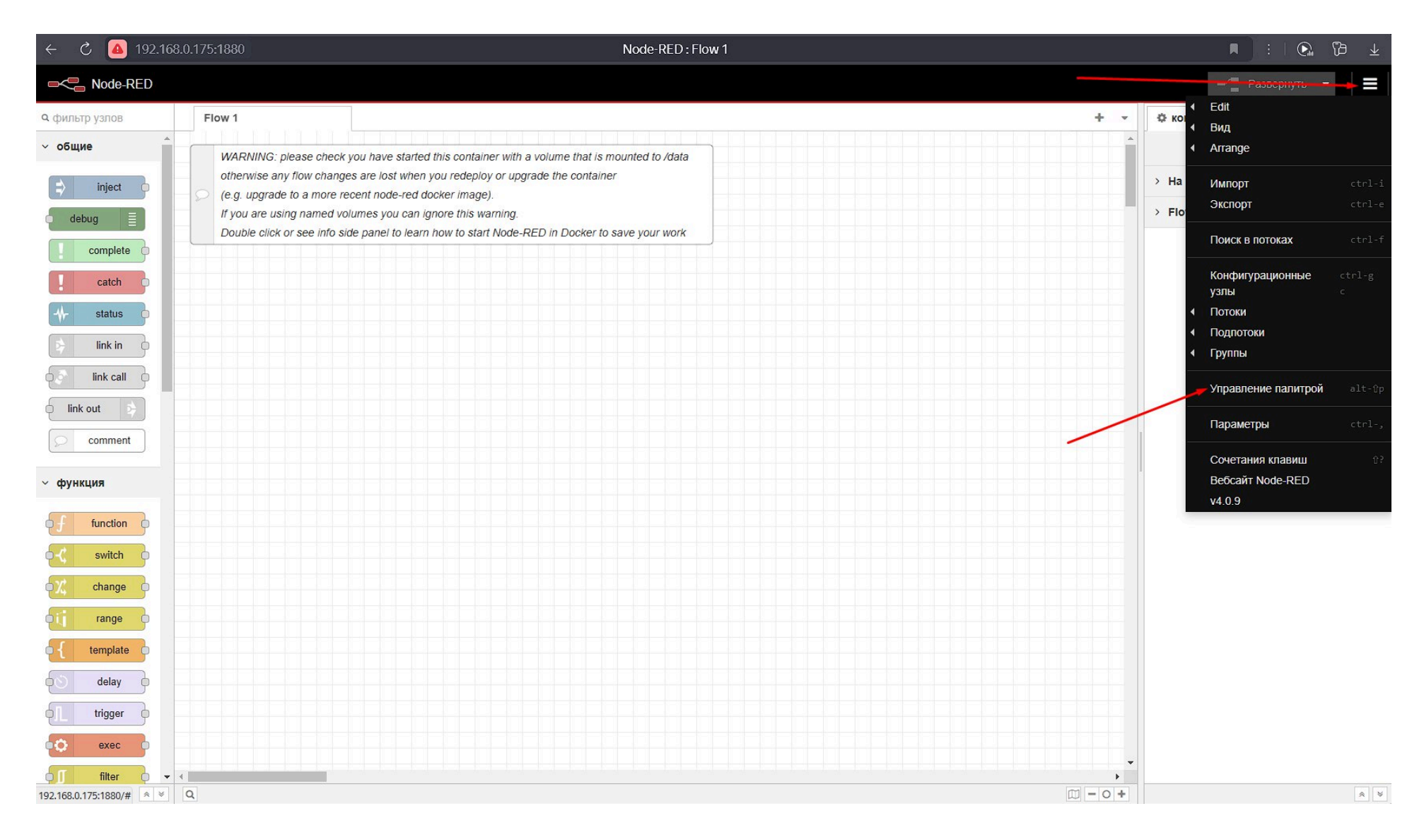

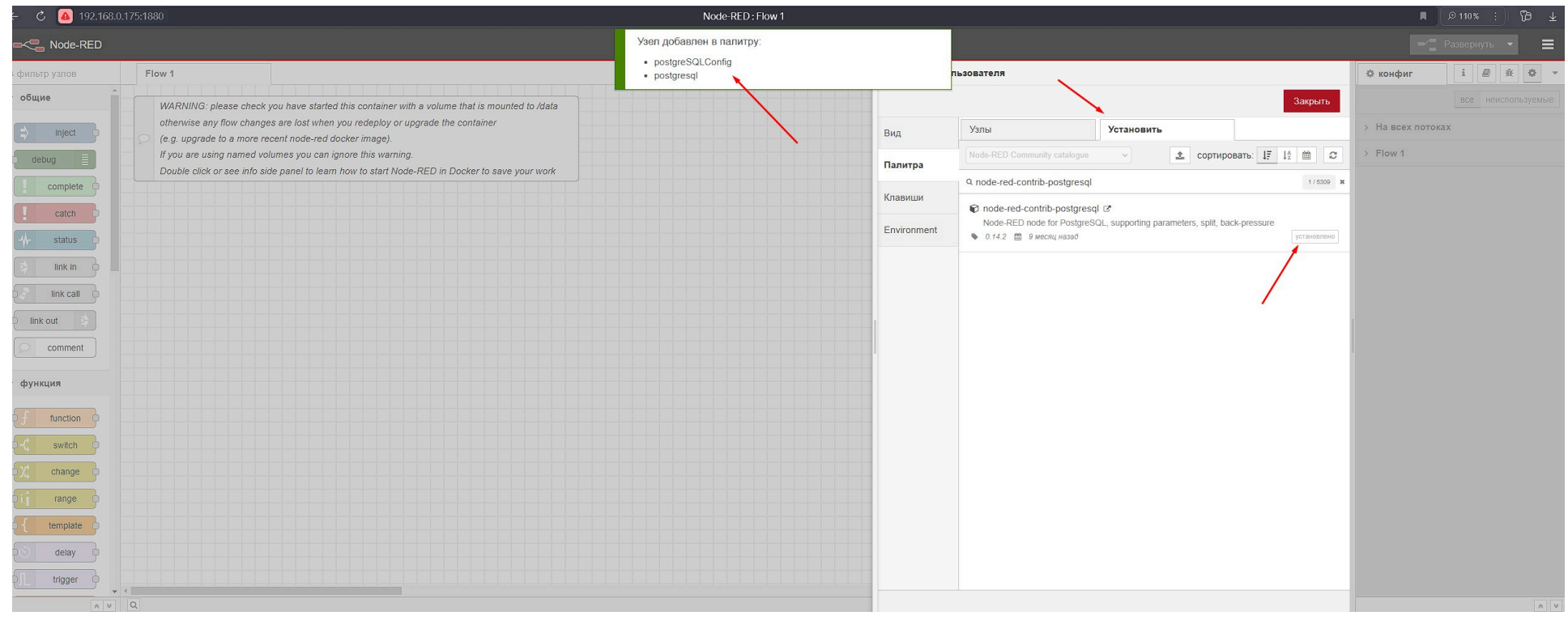

#### ▼ Шаг 3

| 🗧 🖒 🙆 192.168 |                                                                                                    | Node-RED : Flow 1               |             |                                                                                                    |                    |
|---------------|----------------------------------------------------------------------------------------------------|---------------------------------|-------------|----------------------------------------------------------------------------------------------------|--------------------|
|               |                                                                                                    | Узел добавлен в палитру:        |             |                                                                                                    | 🗾 Развернуть 👻 🚍   |
| фильтр узлов  | Flow 1                                                                                                    | postgreSQLContig     postgresql |             | пьзователя                                                                                                 | Ф конфиг i 🖉 Ж Ф 🔫 |
| общие         | WARNING: please check you have started this container with a volume that is mounted to /data                                                                  |                                 |             | Закрыть                                                                                                    |                    |
| ⇒ inject      | otherwise any flow changes are lost when you redeploy or upgrade the container<br>(e.g. upgrade to a more recent node-red docker image).                      |                                 | Вид         | Узлы <b>Установить</b>                                                                                     | > На всех потоках  |
| debug         | If you are using named volumes you can ignore this warning.<br>Double click or see into side panel to learn how to start Node-RED in Docker to save your work |                                 | Палитра     | Node-RED Community catalogue                                                                               | > Flow 1           |
| complete      |                                                                                                    |                                 | Клавиши     | 9. node-red-contrib-postgresql 1/ 5309                                                                     | ×                  |
| catch         |                                                                                                    |                                 | Environment | Node-red-contrib-postgresql      Node-RED node for PostgreSQL, supporting parameters, split, back-pressure |                    |
|               |                                                                                                    |                                 | Linioni     | 🗞 0.14.2 🛗 9 месяц назад установлено                                                                       |                    |
|               |                                                                                                    |                                 |             |                                                                                                    |                    |
| link call     |                                                                                                    |                                 |             |                                                                                                    |                    |
|               |                                                                                                    |                                 |             |                                                                                                    |                    |
| comment       |                                                                                                    |                                 |             |                                                                                                    |                    |
| функция       |                                                                                                    |                                 |             |                                                                                                    |                    |
| f function    |                                                                                                    |                                 |             |                                                                                                    |                    |
| -ζ switch ο   |                                                                                                    |                                 |             |                                                                                                    |                    |
| ¢χ change     |                                                                                                    |                                 |             |                                                                                                    |                    |
| bij range o   |                                                                                                    |                                 |             |                                                                                                    |                    |
| template      |                                                                                                    |                                 |             |                                                                                                    |                    |
| delay 9       |                                                                                                    |                                 |             |                                                                                                    |                    |
| trigger       |                                                                                                    |                                 |             |                                                                                                    |                    |

|                                          |                 |                      |           | изменить узел |                                                                                                    |                                                                                                    |
|------------------------------------------|-----------------|----------------------|-----------|---------------|----------------------------------------------------------------------------------------------------|----------------------------------------------------------------------------------------------------|
| r work                                   |                 |                      |           | Удалить       |                                                                                                    | Отмена Готово                                                                                                    |
|                                          |                 |                      |           | Ф Свойства    |                                                                                                    | • 2 3                                                                                                    |
|                                          |                 |                      |           | • Сервер      | host.docker.internal                                                                                               | 1883                                                                                                    |
|                                          |                 |                      |           | Action        | Subscribe to single                                                                                                | topic 🗸                                                                                                    |
|                                          |                 |                      |           | 📰 Тема        | grafana/#                                                                                                    |                                                                                                    |
|                                          |                 |                      |           | @ QoS         | 2 *                                                                                                    |                                                                                                    |
|                                          |                 |                      |           | Gh Ri man     |                                                                                                    | confinent of our ICON strang up to                                                                                                    |
|                                          |                 |                      |           | с выход       | автоопределение (                                                                                                  | разоорать объект JSON, строка ил 🗸                                                                                                    |
| )) grafana/#                             |                 | postgresql           |           | мии 🔷         | Имя                                                                                                    |                                                                                                    |
| Подключен                                |                 | Queue: 0             |           |               |                                                                                                    |                                                                                                    |
|                                          |                 | debug 1              |           |               |                                                                                                    |                                                                                                    |
| Test U                                   | -Om postgresq   | debug 3              |           |               |                                                                                                    |                                                                                                    |
|                                          | Gueue. v        |                      |           |               |                                                                                                    |                                                                                                    |
|                                          |                 |                      |           |               |                                                                                                    |                                                                                                    |
|                                          |                 |                      |           |               |                                                                                                    |                                                                                                    |
|                                          |                 |                      |           |               |                                                                                                    |                                                                                                    |
|                                          |                 |                      |           |               |                                                                                                    |                                                                                                    |
|                                          |                 |                      |           |               |                                                                                                    |                                                                                                    |
|                                          |                 |                      |           |               |                                                                                                    |                                                                                                    |
|                                          |                 |                      |           |               |                                                                                                    |                                                                                                    |
|                                          |                 |                      |           | О Включе      | но                                                                                                    |                                                                                                    |
| 1                                        |                 |                      |           |               |                                                                                                    |                                                                                                    |
| Изменить узел                            | nqtt in > Измен | ить узел mqtt-broker |           |               | і инфо                                                                                                    | i 🖉 🙀 🌣 🔹                                                                                                    |
| Удалить                                  |                 |                      | Отмена Об | бновить       |                                                                                                    | Q. Поиск в потоках                                                                                                    |
|                                          |                 |                      |           |               | > Потоки                                                                                                    |                                                                                                    |
| Свойства                                 |                 |                      |           |               | > Подпотоки                                                                                                    | 1                                                                                                    |
| L                                        |                 |                      |           |               | <ul> <li>Глобальна</li> </ul>                                                                                      | ые конфиг узлы                                                                                                    |
| MIN S NINS                               | NMR             |                      |           |               |                                                                                                    |                                                                                                    |
| c                                        |                 |                      |           |               | > mqtt-br                                                                                                    | oker                                                                                                    |
| Соединени                                |                 | Безопасность         | Сообщения | _             | > mqtt-br<br>> postgre                                                                                             | oker<br>SQLConfig                                                                                                    |
| Соединени                                | e               | Безопасность         | Сообщения |               | > mqtt-br<br>> postgre                                                                                             | oker<br>SQLConfig                                                                                                    |
| с<br>Соединени<br>Шмя польз.             | e airbit        | Безопасность         | Сообщения |               | > mqtt-br<br>> postgre                                                                                             | oker<br>SQLConfig                                                                                                    |
| с<br>Соединени<br>& Имя польз.           | e airbit        | Безопасность         | Сообщения | 01-10         | > mqtt-br<br>> postgre                                                                                             | oker<br>SQLConfig                                                                                                    |
| с<br>Соединени<br>& Имя польз.<br>Пароль | e airbit        | Безопасность         | Сообщения | or te         | > mqtt-br<br>> postgre                                                                                             | oker<br>eSQLConfig                                                                                                    |
| с<br>Соединени<br>& Имя польз.<br>Пароль | e airbit        | Безопасность         | Сообщения |               | > mqtt-br<br>> postgre                                                                                             | oker<br>eSQLConfig                                                                                                    |
| с<br>Соединени<br>& Имя польз.<br>Пароль | e<br>airbit     | Безопасность         | Сообщения |               | > mqtt-br<br>> postgre                                                                                             | oker<br>SQLConfig                                                                                                    |
| с<br>Соединени<br>В Имя польз.<br>Пароль | e airbit        | Безопасность         | Сообщения |               | > mqtt-br<br>> postgre                                                                                             | oker                                                                                                    |
| с<br>Соединени<br>В Имя польз.<br>Пароль | e airbit        | Безопасность         | Сообщения |               | > mqtt-br<br>> postgre                                                                                             | oker<br>SQLConfig                                                                                                    |
| с<br>Соединени<br>В Имя польз.<br>Пароль | e airbit        | Безопасность         | Сообщения |               | > mqtt-br<br>> postgre                                                                                             | oker                                                                                                    |
| с<br>Соединени<br>В Имя польз.<br>Пароль | e airbit        | Безопасность         | Сообщения |               | > mqtt-br<br>> postgre                                                                                             | oker<br>SQLConfig                                                                                                    |
| с<br>Соединени<br>В Имя польз.<br>Пароль | e airbit        | Безопасность         | Сообщения |               | > mqtt-br<br>> postgre                                                                                             | oker<br>SQLConfig                                                                                                    |
| с<br>Соединени<br>имя польз.<br>Пароль   | e airbit        | Безопасность         | Сообщения |               | > mqtt-br<br>> postgre                                                                                             | oker<br>SQLConfig                                                                                                    |
| с<br>Соединени<br>имя польз.<br>Пароль   | e airbit        | Безопасность         | Сообщения |               | > mqtt-br<br>> postgre<br>ion host.c<br>Узел                                                                       | oker<br>SQLConfig<br>locker.internal:1883                                                                                                    |
| с<br>Соединени<br>Цимя польз.<br>Пароль  | e airbit        | Безопасность         | Сообщения |               | > mqtt-br<br>> postgre                                                                                             | oker<br>SQLConfig<br>locker.internal:1883<br>9 Q<br>"9af11287ced1c8c5"<br>mqtt-broker                                                                                                    |
| с<br>Соединени<br>Цимя польз.<br>Пароль  | e airbit        | Безопасность         | Сообщения |               | > mqtt-br<br>> postgre<br>Узел<br>Тип                                                                              | oker<br>SQLConfig<br>Iocker.internal:1883<br>@ % @<br>"9af11287ced1c8c5"<br>mqtt-broker<br>показать больше                                                                                     |
| с<br>Соединени<br>Имя польз.<br>Пароль   | e airbit        | Безопасность         | Сообщения |               | > mqtt-br<br>> postgre<br>ion host.d<br>Узел<br>Тип                                                                | oker<br>eSQLConfig<br>locker.internal:1883<br>@ @ @<br>"9af11287ced1c8c5"<br>mqtt-broker<br>показать больше                                                                                    |
| с<br>Соединени<br>Имя польз.<br>Пароль   | e airbit        | Безопасность         | Сообщения |               | > mqtt-br<br>> postgre<br>ion host.c<br>Узел<br>Тип                                                                | oker<br>SQLConfig<br>Iocker.internal:1883<br>9af11287ced1c8c5"<br>mqtt-broker<br>показать больше                                                                                               |
| с<br>Соединени<br>Имя польз.<br>Пароль   | e airbit        | Безопасность         | Сообщения |               | > mqtt-br<br>> postgre<br>ion host.c<br>Узел<br>Тип                                                                | oker<br>SQLConfig<br>Iocker.internal:1883<br>9af11287ced1c8c5"<br>mqtt-broker<br>показать больше                                                                                               |
| с<br>Соединени<br>Имя польз.<br>Пароль   | e airbit        | Безопасность         | Сообщения |               | > mqtt-br<br>> postgre<br>Узел<br>Тип                                                                              | oker<br>SQLConfig<br>Iocker.internal:1883<br>@ % @<br>"9af11287ced1c8c5"<br>mqtt-broker<br>показать больше                                                                                     |
| с<br>Соединени<br>Имя польз.<br>Пароль   | e airbit        | Безопасность         | Сообщения |               | > mqtt-br<br>> postgre<br>Vзел<br>Тип                                                                              | oker<br>SQLConfig<br>Iocker.internal:1883<br>@ @ @<br>"9af11287ced1c8c5"<br>mqtt-broker<br>показать больше                                                                                     |
| с<br>Соединени<br>имя польз.<br>Пароль   | e airbit        | Безопасность         | Сообщения |               | > mqtt-br<br>> postgre<br>ion host.d<br>Узел<br>Тип                                                                | oker<br>SQLConfig<br>Iocker.internal:1883<br>9af11287ced1c8c5"<br>mqtt-broker<br>показать больше                                                                                               |
| с<br>Соединени<br>имя польз.<br>Пароль   | e airbit        | Безопасность         | Сообщения |               | > mqtt-br<br>> postgre<br>io host.d<br>Узел<br>Тип                                                                 | oker<br>SQLConfig<br>Iocker.internal:1883<br>"9af11287ced1c8c5"<br>mqtt-broker<br>показать больше                                                                                              |
| с<br>Соединени<br>имя польз.<br>Пароль   | e airbit        | Безопасность         | Сообщения |               | <ul> <li>mqtt-br</li> <li>postgree</li> <li>Узел</li> <li>Тип</li> </ul>                                           | oker<br>eSQLConfig<br>locker.internal:1883<br>"9af11287ced1c8c5"<br>mqtt-broker<br>показать больше                                                                                             |
| с<br>Соединени<br>имя польз.<br>Пароль   | e airbit        | Безопасность         | Сообщения |               | <ul> <li>mqtt-br</li> <li>postgre</li> <li>Most.d</li> <li>Узел</li> <li>Тип</li> <li>Импортисего -</li> </ul>     | oker<br>eSQLConfig<br>Iocker.internal:1883<br>9af11287ced1c8c5"<br>mqtt-broker<br>показать больше<br>руйте поток, перетаскивая<br>JSON в редактор или с                                        |
| с<br>Соединени<br>имя польз.<br>Пароль   | e airbit        | Безопасность         | Сообщения |               | <ul> <li>mqtt-br</li> <li>postgre</li> <li>Most.d</li> <li>Узел</li> <li>Тип</li> <li>Импортистика</li> </ul>      | oker<br>eSQLConfig<br>Iocker.internal:1883<br>"9af11287ced1c8c5"<br>mqtt-broker<br>показать больше<br>руйте поток, перетаскивая<br>ISON в редактор или с                                       |
| с<br>Соединени<br>имя польз.<br>Пароль   | e airbit        | Безопасность         | Сообщения |               | <ul> <li>mqtt-br</li> <li>postgre</li> <li>Most.d</li> <li>Узел</li> <li>Тип</li> <li>Импорти<br/>его с</li> </ul> | oker<br>eSQLConfig<br>locker.internal:1883<br>"9af11287ced1c8c5"<br>mqtt-broker<br>показать больше<br>руйте поток, перетаскивая<br>JSON в редактор или с<br>помощью ctrl-i                     |
| с<br>Соединени<br>имя польз.<br>Пароль   | e airbit        | Безопасность         | Сообщения |               | <ul> <li>mqtt-br</li> <li>postgre</li> <li>Vзел</li> <li>Тип</li> <li>Импорти<br/>его с</li> </ul>                 | oker<br>eSQLConfig<br>locker.internal:1883<br>"9af11287ced1c8c5"<br>mqtt-broker<br>показать больше<br>локазать больше<br>Доуйте поток, перетаскивая<br>JSON в редактор или с<br>помощью ctrl-i |

Логин и пароль от пользователя MQTT брокера

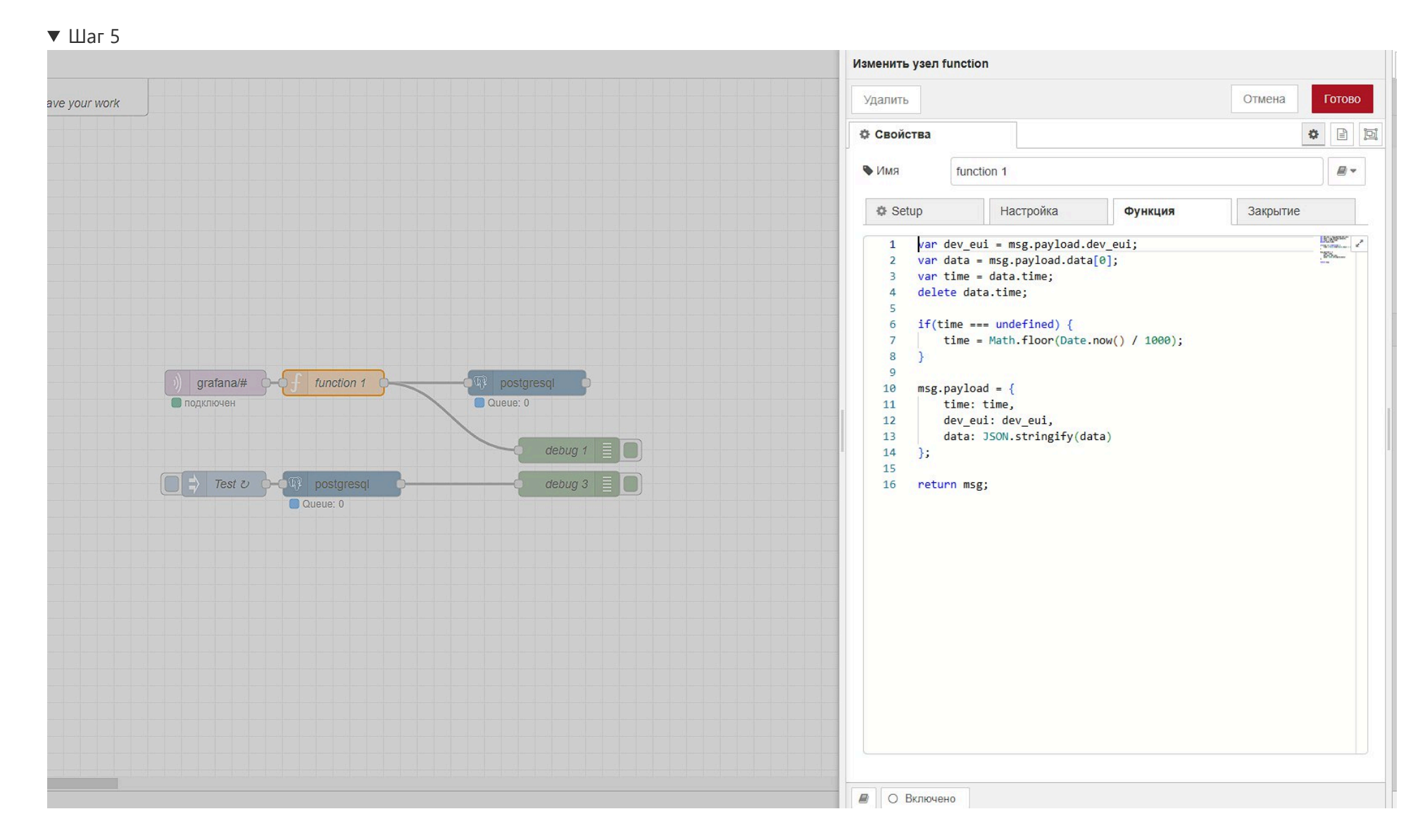

# В функцию шаг 5 копируем:

```
var dev_eui = msg.payload.dev_eui;
var data = msg.payload.data[0];
var time = data.time;
delete data.time;
if(time === undefined) {
    time = Math.floor(Date.now() / 1000);
}
msg.payload = {
    time: time,
    dev_eui: dev_eui,
    data: JSON.stringify(data)
};
return msg;
```

Сначала добавляем сервер и пользователя, затем заполняем поля

|                                       | Изменить узел postgresql                                                                                  |
|---------------------------------------|----------------------------------------------------------------------------------------------------|
| 2/K                                   | Удалить Отмена Готово                                                                                     |
|                                       | Ф Свойства                                                                                                |
|                                       | Name                                                                                                    |
|                                       | ■ Server airbit@host.docker.internal:5432 ✔ 🖋 🔸                                                           |
|                                       | Split results in multiple messages                                                                        |
|                                       | Number of rows           per message           1                                                          |
|                                       |                                                                                                    |
| ) gratana# f function 1<br>nogkTioveH | <pre>1 INSERT INTO sensor_data (dev_eui, data, tim 2 VALUES ('{{msg.payload.dev_eui}}', ('{{{msg}} </pre> |
|                                       | О Включено                                                                                                |
|                                       |                                                                                                    |

| /далить    |                                    |                | Отмена | Обновит |
|------------|------------------------------------|----------------|--------|---------|
| Свойства   |                                    |                |        | ٥       |
| Name       | dbConnection                       | n              |        |         |
| Connection |                                    | Security       | Pool   |         |
| Host       | • <sup>a</sup> z host.do           | ocker.internal |        |         |
| Port       | ▼ <sup>0</sup> <sub>9</sub> 5432   |                |        |         |
| Database   | ▼ <sup>a</sup> <sub>z</sub> parame | etrs           |        |         |
| SSL        | ▼                                  | •              |        |         |
|            |                                    |                |        |         |
|            |                                    |                |        |         |

| Удалить    |                  |          | Отме | На Обновить |
|------------|------------------|----------|------|-------------|
| Ф Свойства |                  |          |      | •           |
| Name Name  | dbConnectio      | on       | /    |             |
| Connection |                  | Security | Pool |             |
| 🛔 User     | ▼ ª airpi        |          |      |             |
| Password   | • a <sub>z</sub> |          |      | 53          |
|            | 1                |          |      |             |
|            | /                |          |      |             |
| 1          | /                |          |      |             |
| 6          |                  |          |      |             |
|            |                  |          |      |             |
|            |                  |          |      |             |
|            |                  |          |      |             |
|            |                  |          |      |             |
|            |                  |          |      |             |
|            |                  |          |      |             |
|            |                  |          |      |             |
|            |                  |          |      |             |
|            |                  |          |      |             |
|            |                  |          |      |             |
|            |                  |          |      |             |
|            |                  |          |      |             |
|            |                  |          |      |             |
|            |                  |          |      |             |
|            |                  |          |      |             |

Логин и пароль от пользователя БД с названием "parametrs"

В функцию шаг 6 копируем:

INSERT INTO sensor\_data (dev\_eui, data, times)
VALUES ('{{msg.payload.dev\_eui}}', ('{{{msg.payload.data}}}'::json), to\_timestamp('{{msg.payload.time}}'));

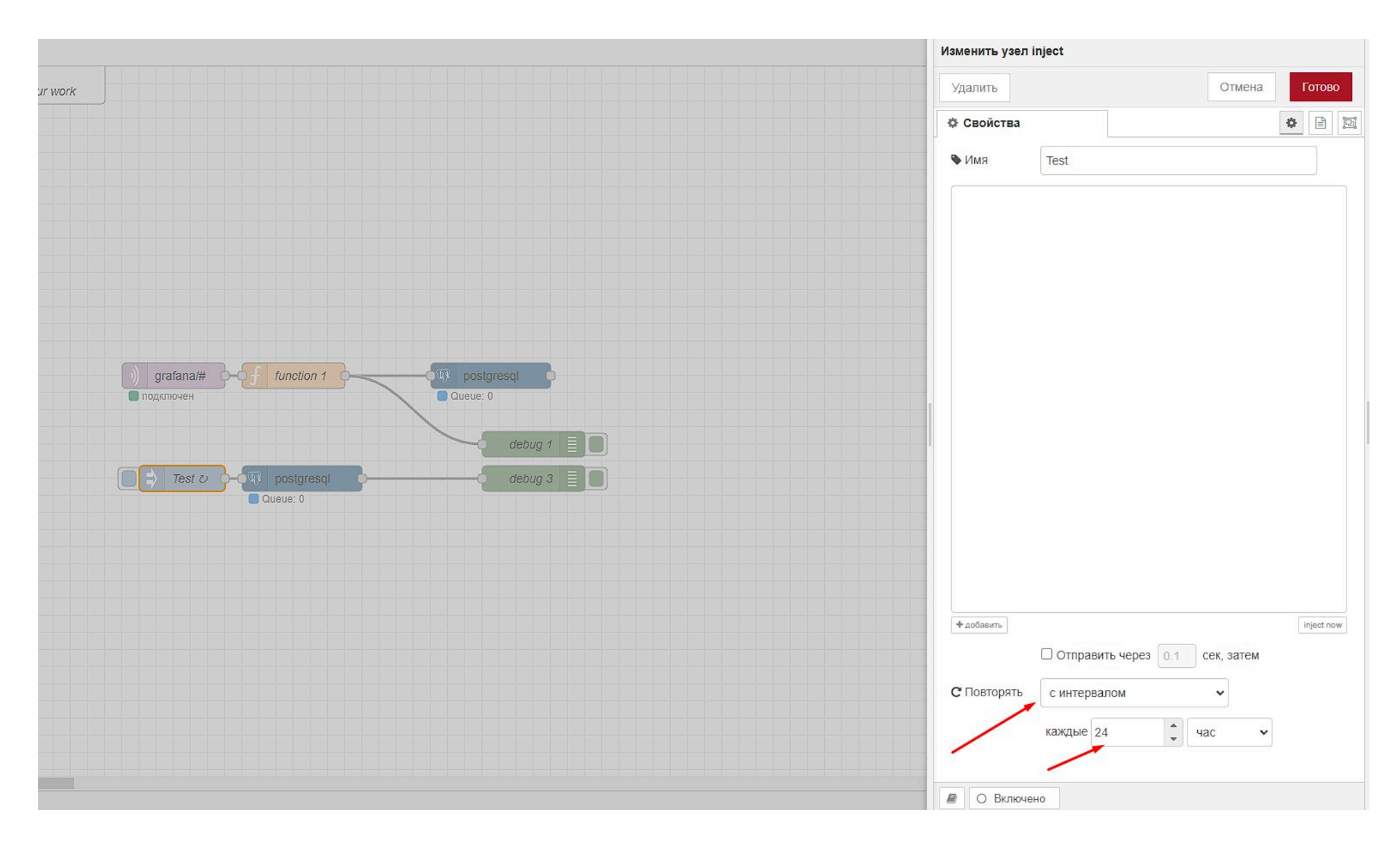

Сначала добавляем сервер и пользователя аналогичные шестому шагу, затем заполняем поля

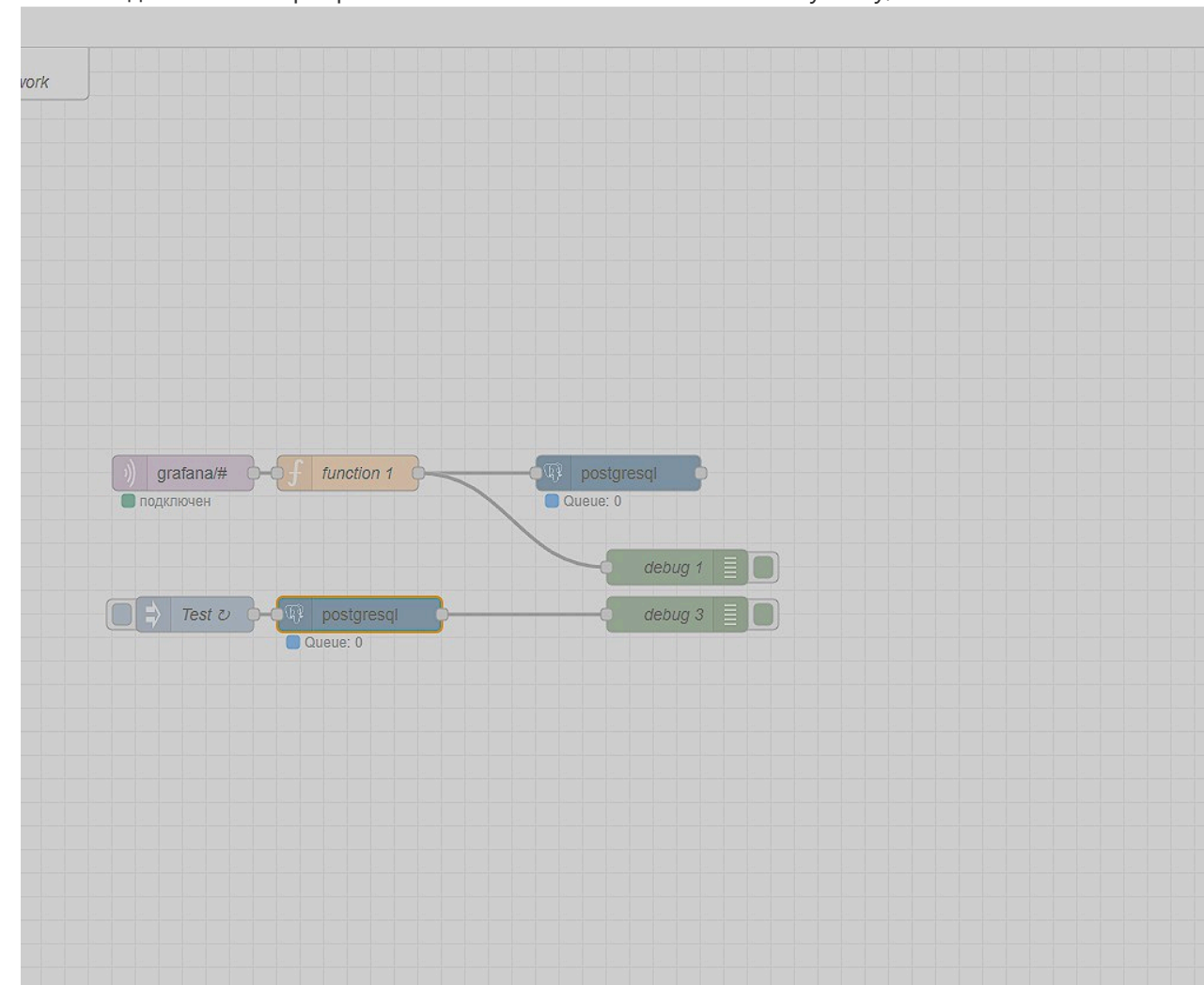

| Удалить           | Отмена Готово                                         |
|-------------------|-------------------------------------------------------|
| Свойс             | гва                                                   |
| Name              | Имя                                                   |
| Server            | airpi@host.docker.internal:5432/ 🗸 🖌                  |
| _ Split re        | sults in multiple messages                            |
| Number o          | of rows                                               |
| per mess          | age 1                                                 |
| ه Query<br>1<br>2 | CREATE OR REPLACE FUNCTION delete_old_recor           |
| 3                 | BEGIN                                                 |
| 4                 | Проверяем количество записей в табли                  |
| 5                 | <pre>IF (SELECT count(*) FROM sensor_data) &gt;</pre> |
| 6                 | Если количество строк больше 100                      |
| 7                 | DELETE FROM sensor_data WHERE id IN                   |
| 8                 | SELECT id FROM sensor_data ORDE                       |
| 9                 | );                                                    |
| 10                | END IF;                                               |
| 11                | END;                                                  |
| 12                | <pre>\$\$ LANGUAGE plpgsql;</pre>                     |
| 13                |                                                       |
| 14                | <pre>SELECT delete_old_records();</pre>               |
|                   |                                                       |

| 🖉 🔿 Включено |
|--------------|

В функцию шаг 8 копируем:

```
CREATE OR REPLACE FUNCTION delete_old_records()
RETURNS VOID AS $$
BEGIN
-- Проверяем количество записей в таблице
IF (SELECT count(*) FROM sensor_data) > 100000 THEN
-- Если количество строк больше 1000, удаляем 100 самых старых записей
DELETE FROM sensor_data WHERE id IN (
SELECT id FROM sensor_data ORDER BY times ASC LIMIT ((SELECT count(*) FROM sensor_data)-1000000)
);
END IF;
END J;
```

\$\$ LANGUAGE plpgsql;

# Установка сетевого сервера

1. Командой создать папку в директории пользователя:

mkdir ~/lns cd ~/lns

2.Скопировать в каталоги файлы docker-compose.yaml и .env . Актуальные версии файлов лежат по адресу: <u>https://git.air-bit.eu/airbit/lora-</u> server/-/tree/develop/contrib/docker/prod

- 3. Сконфигурировать .env файл:
- Указать Version (Текущую актуальную версию)
- FRONTEND\_HOSTNAME (Ins-pi.air-bit.local)
- Имена хостов сменить на host.docker.internal
- Пароли выставить аналогичные заданным для БД, брокеров
- Установить логин и пароль для #HTTP REST API (Пароль: Fyh!236G)
- Сменить названия БД
- Настроить HTTP\_DOWNLINK\_URI=<u>http://airpi@air-bit.eu:airpi62@host.docker.internal/api/data/</u>

При необходимости в docker-compose yaml проверить в environment контейнеров, которые используют redis наличие CACHE\_URL (CACHE\_URL=<u>redis://redis:6379/0</u>)

#### 4. Создать папку для SSL сертификатов:grafa

mkdir -p /etc/ssl/lns-pi.air-bit.local

## 5. Создать само подписные сертификаты в созданной папке:

openssl req -x509 -newkey rsa:4096 -keyout private.key -out public.crt -days 3650 -nodes -subj "/CN=lns-pi.air-bit.local"

#### 6. Авторизоваться командой:

Будет запрошен логин и пароль на наш gitlab

docker login registry.air-bit.eu/v2/airbit/lora-server

### 7. Проверочно запустить LNS командой:

docker-compose up

Если запуск произошел с ошибкой, выполнить пункт 8

#### 8. Посмотреть логи командой:

docker-compose logs

docker-compose logs <name-of-service>

Где name-of-service имя сервиса который запустился с ошибкой

9. Создать суперадмина:

docker run -it ∖

-e DATABASE\_URI=postgresql://airbit:89hkhsdfH63d1q@172.17.0.1:5432/airbit\_server \

registry.air-bit.eu/airbit/lora-server/lns-base:latest python manage.py create\_admin -i

- 1. При необходимости latest заменить на устанавливаемую версию
- 2. Стандартное логин: airpi@air-bit.ru пароль: airpi62

10. Добавить периодические задания в cron: Под пользователем root открыть файл командой:

sudo crontab -e

# Внести в файл:

| 0 | 3 | * | * | * | docker runadd-host=host.docker.internal:host-gatewayenv-file ~/lns/.env registrv.air-bit.eu/ai |
|---|---|---|---|---|------------------------------------------------------------------------------------------------|
| 0 | 3 | 1 | * | * | docker runadd-host=host.docker.internal:host-gatewayenv-file ~/lns/.env registry.air-bit.eu/ai |
| 9 | 6 | 1 | * | * | docker runadd-host=host docker internal:host-gatewayenv-file ~/lns/ env registry air-bit eu/ai |
| 5 | * | * | * | * | docker runadd-host=host.docker.internal:host-gatewayenv-file ~/lns/.env registry.air-bit.eu/ai |
| 5 | * | * | * | * | docker runadd-host=host docker internal:host-gatewayenv-file ~/lns/ env registry air-bit eu/ai |
| 5 | * | * | * | * | docker runadd-host=host docker internal:host-gatewayenv-file ~/lns/ env registry air-bit eu/ai |
| 5 | * | * | * | * | docker runadd-host=host docker internal:host-gatewayenv-file ~/lns/ env registry air-bit eu/ai |
| 5 | * | * | * | * | docker runadd-host=host docker internal:host-gatewayenv-file ~/lns/ env registry air-bit eu/ai |
| 5 | * | * | * | * | docker runadd-host=host.docker.internal:host-gatewayenv-file ~/lns/.env registry.air-bit.eu/ai |
| 5 | 3 | * | * | * | docker runadd-host=host.docker.internal:host-gatewayenv-file ~/lns/.env registry.air-bit.eu/ai |
| 5 | 3 | * | * | * | docker runadd-host=host.docker.internal:host-gatewayenv-file ~/lns/.env registry.air-bit.eu/ai |
| 5 | 3 | * | * | * | docker runadd-host=host.docker.internal:host-gatewayenv-file ~/lns/.env registry.air-bit.eu/ai |
|   | 5 |   |   |   |                                                                                                |
|   |   |   |   |   |                                                                                                |

При необходимости в Ins-base:latest latest заменить на развернутую версию

11. После всех проверок для запуска в режиме демона, запустить командой:

```
docker-compose up -d
```

12. Выйти из учетной записи gitlab после окончания работ:

docker logout

# Установка и настройка Grafana и HomeAssistant

### 1) Установка и настройка Grafana

1. Установить Grafana командой:

```
docker run -d \
    --restart=unless-stopped \
    -p 3000:3000 \
    --name=grafana \
    -e GF_SECURITY_ADMIN_USER=airpi\
    -e GF_SECURITY_ADMIN_PASSWORD=airpi62 \
grafana/grafana
```

2. Зайти и авторизоваться в Grafana: <*ip адрес локальной установки*>:3000

По умолчанию логин:airpi и пароль: 97HJhd1lsFF

3. Добавление поддержки PostgreSQL

| Ø  | Grafana            |   |
|----|--------------------|---|
| 6  | Home               |   |
| Д  | Bookmarks          | ✓ |
| ☆  | Starred            | ▼ |
| 88 | Dashboards         | ^ |
|    | Playlists          |   |
|    | Snapshots          |   |
|    | Library panels     |   |
|    | Shared dashboards  |   |
| Ø  | Explore            | ▼ |
| ¢  | Alerting           | ▼ |
| Ø  | Connections        | ^ |
|    | Add new connection |   |
|    | Data sources       |   |
| ŵ  | Administration     | × |
|    |                    |   |
|    |                    |   |
|    |                    |   |
|    |                    |   |
|    |                    |   |
|    |                    |   |

| Connections<br>Add new connection | Add new connection<br>Browse and create new connections |
|-----------------------------------|---------------------------------------------------------|
| Data sources                      | C postgre                                               |
|                                   | PostgreSQL                                              |
|                                   |                                                         |
|                                   |                                                         |

# ▼ Шаг 3

| Connections        | I PostgreSQL                                        | From<br>Grafana Labo | Signature | Add new data source |
|--------------------|-----------------------------------------------------|----------------------|-----------|---------------------|
| 1                  | Data source for DestarsCOL and compatible databases | Grafalla Labs        | Core      | 1                   |
| Add new connection |                                                     |                      |           |                     |
| Data sources       | A Quartian S Varian history                         |                      |           |                     |

# Grafana PostgreSQL Data Source - Native Plugin

Grafana ships with a built-in PostgreSQL data source plugin that allows you to query and visualize data from a PostgreSQL compatible database.

### Adding the data source

 Open the side menu by clicking the Grafana icon in the top header.
 In the side menu under the Dashboards link you should find a link named Data Sources.
 Click the + Add data source button in the top header.
 Select PostgreSQL from the Type dropdown. http://docs.grafana.org/features/datasources/postgres/

4. Добавить новый источник

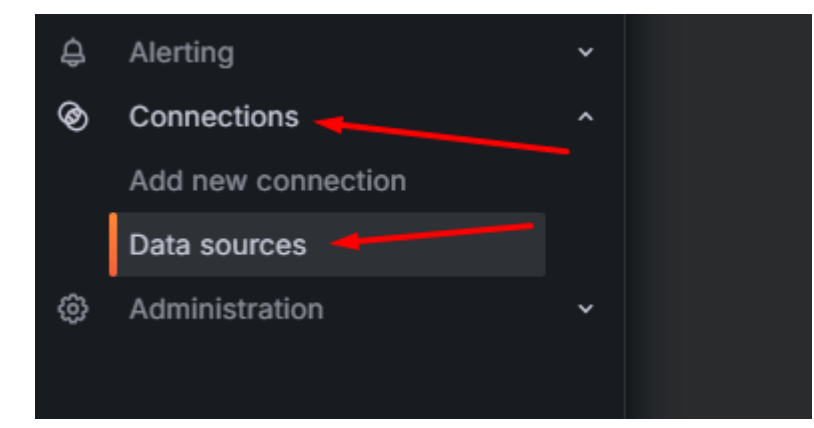

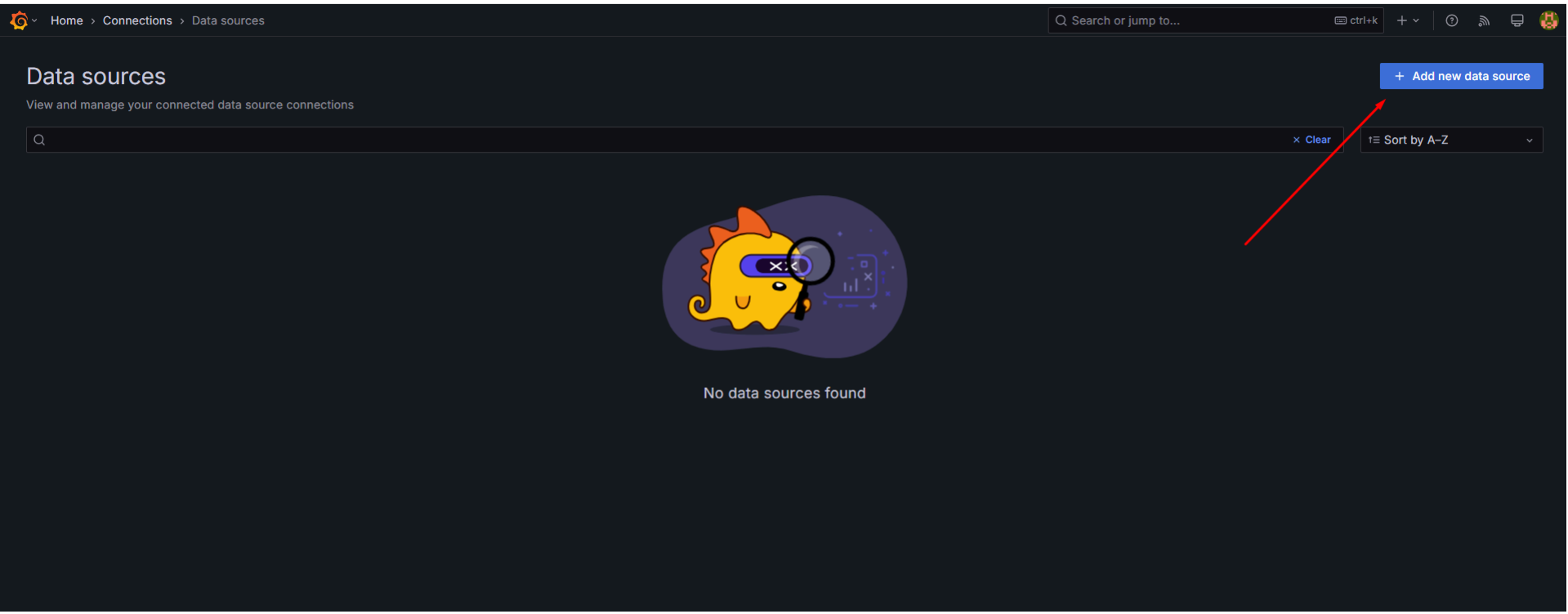

| Q post × Clear ← Cancel          PostgreSQL         Data source for PostgreSQL and compatible databases         Core | Add data source<br>Choose a data source type |                                                       |                              |  |  |  |  |
|----------------------------------------------------------------------------------------------------|----------------------------------------------|-------------------------------------------------------|------------------------------|--|--|--|--|
| PostgreSQL<br>Data source for PostgreSQL and compatible databases<br>Core                                            | Q post                                       | × Clear                                               | <ul> <li>← Cancel</li> </ul> |  |  |  |  |
|                                                                                                    | Postg<br>Data so<br>Core                     | reSQL<br>urce for PostgreSQL and compatible databases |                              |  |  |  |  |
|                                                                                                    |                                              |                                                       |                              |  |  |  |  |

| 🗣 grafana-postgresql-d                                                                            | atasource                                                                                                    | Type<br>PostgreSQL | Alerting<br>Supported | Explore data | Build a dashboard |
|---------------------------------------------------------------------------------------------------|----------------------------------------------------------------------------------------------------|--------------------|-----------------------|--------------|-------------------|
| Type: PostgreSQL                                                                                  |                                                                                                    |                    |                       |              |                   |
| t∦ Settings                                                                                       |                                                                                                    |                    |                       |              |                   |
| Name O grafana-nostgrasgi-datasouros                                                              | Dofault                                                                                                    |                    |                       |              |                   |
| granana-posigresqi-ualasouroe                                                                     |                                                                                                    |                    |                       |              |                   |
| Before you can use the Postgres data source, yo                                                   | u must configure it below or in the config file. For detailed instructions, view the documentation.                                                                                                    |                    |                       |              |                   |
| Fields marked with * are required                                                                 |                                                                                                    |                    |                       |              |                   |
| <ul> <li>User Permissions</li> </ul>                                                              |                                                                                                    |                    |                       |              |                   |
| The database user should only be granted SELE                                                     | CT permissions on the specified database & tables you want to query.                                                                                                    |                    |                       |              |                   |
| Grafana does not validate that queries are safe<br>To protect against this we Highly recommend ye | so queries can contain any SQL statement. For example, statements like DELETE FROM user; and DROP TABLE user; would be execu ou create a specific PostgreSQL user with restricted permissions. Check out the docs for more information. | ted.               |                       |              |                   |
|                                                                                                   |                                                                                                    |                    |                       |              |                   |
|                                                                                                   |                                                                                                    |                    |                       |              |                   |
| host.docker.internal                                                                              |                                                                                                    |                    |                       |              |                   |
| Database name *                                                                                   |                                                                                                    |                    |                       |              |                   |
| parametrs                                                                                         |                                                                                                    |                    |                       |              |                   |
| Authentication                                                                                    |                                                                                                    |                    |                       |              |                   |
| Username *                                                                                        |                                                                                                    |                    |                       |              |                   |
| airbit                                                                                            |                                                                                                    |                    |                       |              |                   |
| Password *                                                                                        | Reset                                                                                                    |                    |                       |              |                   |
| Haamama k                                                                                         |                                                                                                    |                    |                       |              |                   |
| airbit                                                                                            |                                                                                                    |                    |                       |              |                   |
| Password *                                                                                        |                                                                                                    |                    |                       |              |                   |
| configured                                                                                        | Reset                                                                                                    |                    |                       |              |                   |
| TLS/SSL Mode 🛈                                                                                    |                                                                                                    |                    |                       |              |                   |
| disable ~                                                                                         |                                                                                                    |                    |                       |              |                   |
| Additional settings                                                                               |                                                                                                    |                    |                       |              | ^                 |
| PostgreSQL Options                                                                                |                                                                                                    |                    |                       |              |                   |
| Version ①                                                                                         |                                                                                                    |                    |                       |              |                   |
| 15 ~                                                                                              |                                                                                                    |                    |                       |              |                   |
| Min time interval ③                                                                               |                                                                                                    |                    |                       |              |                   |
| TimescaleDB ©                                                                                     |                                                                                                    |                    |                       |              |                   |
| Connection limits                                                                                 |                                                                                                    |                    |                       |              |                   |
| Max open ③                                                                                        |                                                                                                    |                    |                       |              |                   |
| 100                                                                                               |                                                                                                    |                    |                       |              |                   |
| Auto max idle ③                                                                                   |                                                                                                    |                    |                       |              |                   |
| Max idle 🛈                                                                                        |                                                                                                    |                    |                       |              |                   |
| 100                                                                                               |                                                                                                    |                    |                       |              |                   |
| Max lifetime ①                                                                                    |                                                                                                    |                    |                       |              |                   |
| 14400                                                                                             |                                                                                                    |                    |                       |              |                   |
| Delete Save & test                                                                                |                                                                                                    |                    |                       |              |                   |

5. Пример настройки виджета

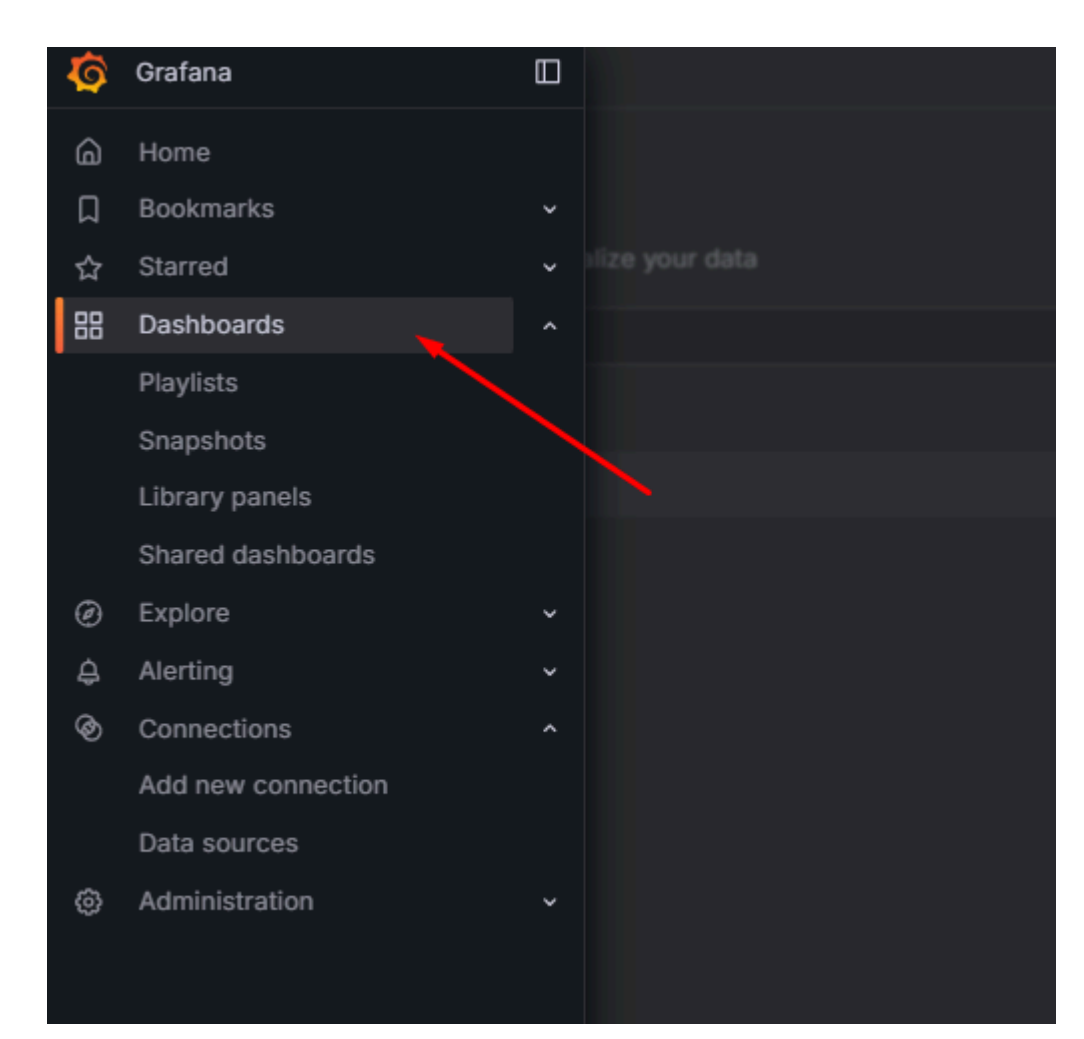

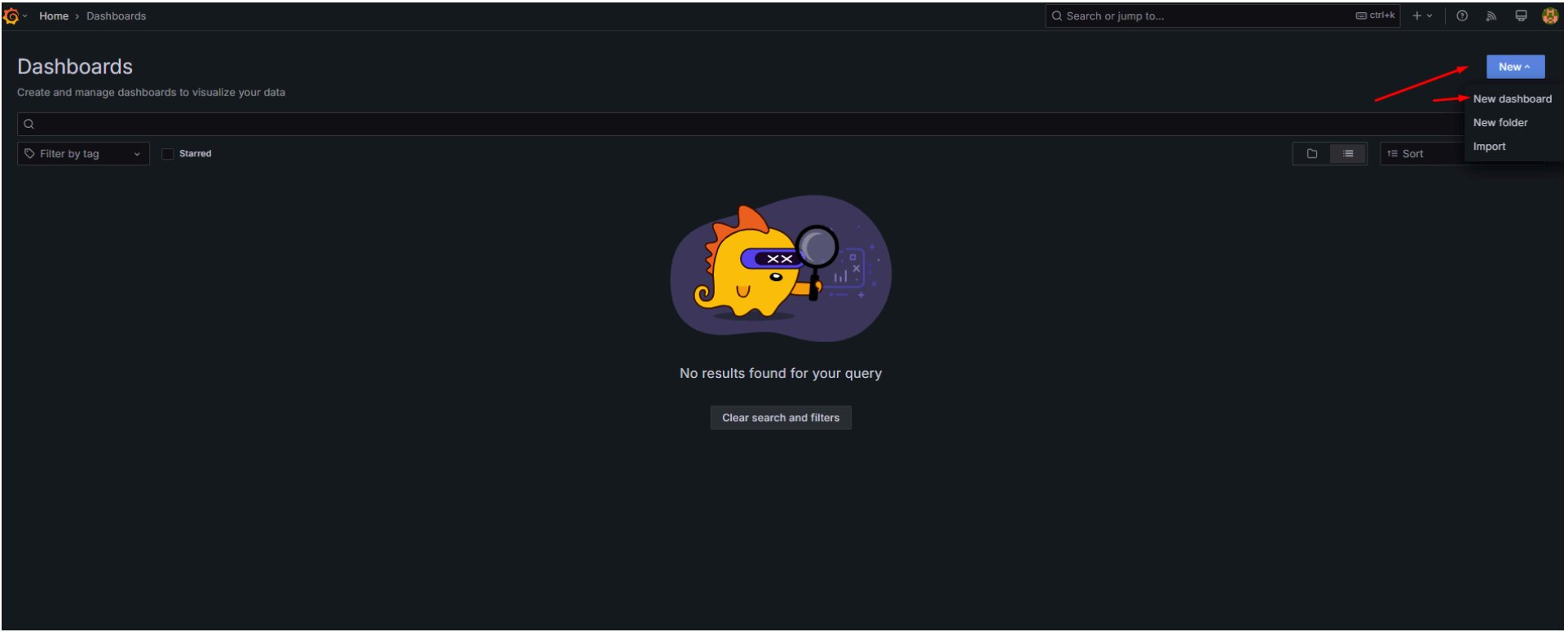

## ▼ Шаг 3

![](_page_15_Picture_4.jpeg)

![](_page_15_Picture_5.jpeg)

# Import panel Add visualizations that are shared with other dashboards.

+ Add library panel

# Import a dashboard

Import dashboards from files or grafana.com.

1mport dashboard

Выбираем созданный ранее источник данных, выбираем необходимую таблицу, задаем фильтрацию/группировку по необходимым параметрам

| <b>Queries</b> 1 55 Transformations 2 Alert 0                                                                 |                    |
|----------------------------------------------------------------------------------------------------|--------------------|
| Data source grafana-postgresql-datasourc > O > Query options MD = auto = 1609 Interval = 1m                   | Query inspector    |
|                                                                                                    |                    |
| ✓ A (grafana-postgresql-datasource)                                                                           | 00001              |
| Format: Time series 🗸 Filter 🕑 Group 💽 Order 🕝 Preview 🥝                                                      | query Builder Code |
| Table parametrs v                                                                                             |                    |
| Column     Aggregation - optional     Alias - optional       Choose     Choose     Choose       +     -     - |                    |
| Filter by column value - optional +                                                                           |                    |
| Order by         Limit - optional           Choose ~         1 =         1 =         50                       |                    |

Например, выводим все параметры устройства с определенным DevEUI и упорядочиваем их по времени

| Colu  | umn                      |       | Aggregation - optional |         | Alias - optio | nal |
|-------|--------------------------|-------|------------------------|---------|---------------|-----|
| da    | ata                      |       | Choose                 |         | "value"       |     |
| Colu  | umn                      |       | Aggregation - optional |         | Alias - optio | nal |
| tin   | nes                      |       | Choose                 |         | "time"        |     |
| +     |                          |       |                        |         |               |     |
| Filte | er by column value - opt | ional |                        |         |               |     |
| +     |                          |       |                        |         |               |     |
| de    | ev_eui                   |       | == ~ 3630313073        | 3386E19 |               |     |
| Ord   | er by                    |       | Limit - optional       |         |               |     |
| tin   | nes × ∽ t≣               | ŧ≡    | 50                     |         |               |     |

Если необходимо вытащить конкретный параметр из JSON, выполняем шаг 5

Если grafana для столбца "times" не может назначить alias:"time", то добавляем этот столбец sql запросом (Для этого необходимо переключить отображение нажатием из режима "Builder" в режим "Code"): SELECT data, times as time FROM sensor\_data LIMIT 50

### ▼ Шаг 5

Настраиваем согласно скриншоту, выбираем необходимые параметры устройства, например время и температуру

| <ul> <li>&gt; 1 - Extract fields</li> <li>Source</li> <li>A value</li> <li>× ×</li> <li>Format</li> <li>JSON ×</li> </ul> |          |
|----------------------------------------------------------------------------------------------------|----------|
| Source     A value     × ×       Format     JSON     ×                                                                    | <b>A</b> |
| Format JSON ~                                                                                                    | <b>~</b> |
|                                                                                                    | <b>A</b> |
| 1. Field ③       A valid json path, e.g. "object.value1" or "object.value2[0]"       Allas ③                              |          |
| + Add path                                                                                                    |          |
| Replace all fields                                                                                                    |          |
| Keep time                                                                                                    |          |
| · · 2 - Filter fields by name ① マ 放 ◎ f                                                                                   |          |
| From variable                                                                                                    |          |
| Identifier Regular expression pattern Time - co2 hum lux temp -                                                           |          |
| + Add another transformation × Delete all transformations                                                                 |          |

### 2) Установка и настройка HomeAssistant

1. Установить HomeAssistant командой:

docker run -d ∖

--name homeassistant  $\setminus$ 

--privileged  $\$ 

--restart=unless-stopped \

-e TZ=MY\_TIME\_ZONE \

-v /homeassistant:/config \

-v /run/dbus:/run/dbus:ro \

--network=host \

ghcr.io/home-assistant/home-assistant:stable

# 2. Зайти и авторизоваться в HomeAssistant: <*ip адрес локальной установки*>:8123

### Логин и пароль задаются при первом входе

# 3. Добавление поддержки MQTT

![](_page_17_Figure_3.jpeg)

![](_page_17_Picture_4.jpeg)

🕂 ДОБАВИТЬ ИНТЕГРАЦИК

▼ Шаг З

![](_page_18_Picture_0.jpeg)

![](_page_18_Picture_2.jpeg)

# ▼ Шаг 5

Логин и пароль аналогичные тем, которые задавали для MQTT брокера

| MQTT                                                               | 0              | ×     |
|--------------------------------------------------------------------|----------------|-------|
| Введите информацию о подключении к                                 | Вашему брокеру | MQTT. |
| <sub>Брокер*</sub><br><ip адрес="" локальной="" установки=""></ip> |                |       |
| Имя хоста или IP-адрес вашего брокера MQTT.                        |                |       |
| Порт*<br>1883                                                      |                |       |
| Порт, который прослушивает ваш брокер MQTT. На                     | апример, 1883. |       |
| Имя пользователя<br>Airbit                                         |                |       |
| Имя пользователя для входа в брокер MQTT.                          |                |       |
| Пароль                                                             |                | 0     |
| Пароль для входа в брокер MQTT.                                    |                |       |
|                                                                    | подтвер        | рдить |

Добавляем в файл конфига MQTT, по умолчанию конфиг находиться в директории указанной в пункте 1

![](_page_19_Picture_3.jpeg)

4. Добавление устройства

▼ Пример конфигурации yaml файла

В той же директории, где находится общий конфиг создаем файл "mqtt.yaml", настраиваем получение параметров из топиков

ensor: - name: "Um\_temp" unique\_id: um\_temp\_id state\_topic: "ha/3630313073386E19"
suggested\_display\_precision: 1 unit of measurement: "°C" value\_template: "{{value\_json.data[0].temp}}"... - name: "Um\_lux" unique\_id: um\_lux\_id state\_topic: "ha/3630313073386E19"
suggested\_display\_precision: 1 unit of measurement: "lux" value\_template: "{{value\_json.data[0].lux}}" - name: "Um\_co2" unique id: um\_co\_id state\_topic: "ha/3630313073386E19"
suggested\_display\_precision: 1 unit of measurement: "ppm" value\_template: "{{value\_json.data[0].co2}}" - name: "Um\_hum" unique\_id: um\_hum\_id state\_topic: "ha/3630313073386E19"
suggested\_display\_precision: 1 unit of measurement: "%" value\_template: "{{value\_json.data[0].hum}}"

Если устройства на сетевом сервере добавлены в группу "Grafana", то данные будут поступать в топики: grafana/{devEUI\_устройства}

## 5. Пример добавления дашборда

#### ▼ Шаг 1

Переходим в режим редактирования

| ≡<         | Home Assistant      | Home 🔍 💬 🧭 |
|------------|---------------------|------------|
|            | Обзор               |            |
| 4          | Энергия             |            |
| *          | Журнал событий      |            |
| 11         | История             |            |
|            | Мультимедиа         |            |
|            |                     |            |
|            |                     |            |
|            |                     |            |
|            |                     |            |
|            |                     |            |
|            |                     |            |
|            |                     |            |
| <i>]</i> ~ | Панель разработчика |            |
| ÷          | Настройки           |            |
| •          |                     |            |
|            | Уведомления 🚺       |            |
| а          | airpi               |            |

Добавляем новый дашборд/карточку

| Ξ<         | Home Assistant      | Обзор 🧪      | ГОТОВО                | • ? :       |
|------------|---------------------|--------------|-----------------------|-------------|
| <b>S</b> . | Обзор               | ← HOME / → + |                       |             |
| 4          | Энергия             |              | ( + Добавить значок ) |             |
|            | Журнал событий      |              |                       |             |
| ıĿ         | История             |              |                       |             |
|            | Мультимедиа         |              |                       |             |
|            |                     |              |                       |             |
|            |                     |              |                       |             |
|            |                     |              |                       |             |
|            |                     |              |                       |             |
|            |                     |              |                       |             |
|            |                     |              |                       |             |
|            |                     |              |                       |             |
| >          | Панель разработчика |              |                       |             |
| ٠          | Настройки           |              |                       |             |
|            | Уведомления 🔒       |              |                       |             |
| a          | airpi               |              | + добави              | ТЬ КАРТОЧКУ |
|            |                     |              |                       |             |

▼ Шаг 3

Выбираем тип карточки, например: "объект"

× Какую карточку Вы хотели бы добавить в раздел "Home"

| КАРТОЧКИ                                   |                                                                                                    | ОБЪЕКТЫ                                                                                                    |
|--------------------------------------------|----------------------------------------------------------------------------------------------------|----------------------------------------------------------------------------------------------------|
| Q Поиск карточек                           |                                                                                                    |                                                                                                    |
|                                            |                                                                                                    |                                                                                                    |
| Карта                                      | Кнопка                                                                                                    | Мультимедиа                                                                                                    |
| Позволяет отображать объекты на<br>карте.  |                                                                                                    | Используется для отображения в<br>интерфейсе медиаплеера с<br>простыми в использовании<br>элементами управления. |
| Объект                                     | Объекты                                                                                                    | Освещение                                                                                                    |
| Sun Следующий рассвет 🐞<br>28 марта 2025 г | Image: Sun CneЧерез 17<br>часовImage: Sun CneЧерез 7<br>часовImage: Sun CneЧерез 12<br>часовImage: Sun CneЧерез 12<br>часов | Позволяет контролировать источник<br>света, изменять яркость.                                                    |

| Панель сигнализации         | Плитка                | Прогноз погоды |
|-----------------------------|-----------------------|----------------|
| Позволяет управлять панелью | Sun Следующий рассвет | Облачно        |

отменить

▼ Шаг 4

Выбираем вычитываемый из топиков параметр, настраиваем визуализацию и сохраняем

| Х Настройка карточн                | ки "Объект"                 |                     |              | 0      |
|------------------------------------|-----------------------------|---------------------|--------------|--------|
| НАСТРОЙКИ<br>Объект*<br>Um_lux     | видимость — — — —           | Освещенность<br>Iux |              | ٢      |
| Название<br>Освещенность           | • Иконка                    |                     |              |        |
| Атрибут<br>Unit of measurement X 🔹 | Единица измерения           |                     |              |        |
| Тема (необязательно) 🛛 👻           | Показывать цвет состояния 🕖 |                     |              |        |
| ТЕКСТОВЫЙ РЕДАКТОР                 |                             |                     | ОТМЕНИТЬ СОХ | РАНИТЬ |

# Создание образа настроенной системы

Создание образа:

1. Создать образ системы:

sudo dd if=<путь до карты памяти> of=<название файла>.img bs=1M status=progress

При необходимости уменьшить параметр bs и/или сжать готовый образ согласно пункту 2

2. Установить pishrink командой:

sudo apt install pishrink

или

wget https://raw.githubusercontent.com/Drewsif/PiShrink/master/pishrink.sh chmod +x pishrink.sh sudo mv pishrink.sh /usr/local/bin/pishrink

Сжать образ командой:

sudo pishrink <путь до файла, его название>.img

3. Взять карту памяти, сбросить на ней файловую систему. Например при помощи "Управление дисками" в Windows

4. Скопировать образ:

sudo dd if=<путь до файла, его название>.img of=<путь до карты памяти> bs=1M status=progress

При необходимости уменьшить параметр bs

# Первый запуск

1. Стандартное логин: <u>airpi@air-bit.ru</u> пароль: airpi62

2. Если у Вас нет лицензии, то в открывшемся окне необходимо нажать на кнопку скачивания файла лицензии и прислать её на почту support@air-bit.ru (Также приложите карточку компании)

После получения ответного файла лицензии, необходимо его загрузить и активировать на той же странице

- 3. Создать хотя бы одну сеть (Раздел "Настройки" -> "Сети")
- 4. Создать хотя бы один частотный план (Раздел "Настройки" -> "Частотный план")